# ISACOMPTA- Modèles d'écritures

Les modèles de saisie correspondent à des trames d'écritures (ISTEA). Ces modèles peuvent être utilisés pour des :

- Écritures périodiques avec des montants réguliers tels que des abonnements,
- Écritures multi-lignes régulières comme les factures de vente de lait.

| 2           |
|-------------|
| Z           |
| 2           |
| non défini. |
| 4           |
| 4           |
| 4           |
| 5           |
| 5           |
|             |

# 1 Gestion et création à partir du menu « modèles d'écritures »

#### 1.1 Accès au menu

La création et la modification des modèles d'écritures est disponible :

- Via le ruban en cours de saisie

| Saisie d'écritures                                           |                       |                                                              |           |
|--------------------------------------------------------------|-----------------------|--------------------------------------------------------------|-----------|
| Solder<br>l'écriture Désactiver<br>valid. auto<br>Validation | Valider<br>l'écriture | Plan<br>Comptable $$ Param. saisie Utilisateur<br>Paramètres | 🥜 Modèles |

- Via l'onglet paramètres et « Modèles d'écriture »

| Comptabilité                 | Gestion | Clôture Résultats     | Paramètres |
|------------------------------|---------|-----------------------|------------|
| Tiers • % Codes TVA Journaux | Modèles | Libellés automatiques | Rafraîchir |

#### 1.2 Création d'un modèle depuis le menu.

1. Cliquer sur « + », une fenêtre de création d'un modèle va s'ouvrir.

| Création d'un nouve | au modèle d'écriture |
|---------------------|----------------------|
| Code                |                      |
| Catégorie           | AUCUNE               |
| Libelle             | 6                    |
|                     | Reprise des montants |
| Périodicité         | é Aucune             |

#### 2. Renseigner les informations :

- « *Code* » : Identification du modèle.
- « *Catégorie* » : Affecte une catégorie pour trier plus précisément les modèles (création libre des catégories). La « *Catégorie* » est créée en saisissant son nom.
- « *Libellé* » : Libellé du modèle.
- « *Reprise des montants* » : Reprend les montants saisies. Attention une ligne avec montant à 0 n'est pas considérée comme une ligne sans montant.
- « *Périodocité* » : Permet de regénérer automatiquement une écriture de manière régulière.

| Périodicité                       | Mensuelle |    |
|-----------------------------------|-----------|----|
| Pro <mark>c</mark> haine échéance | _/_/      | 12 |
| Jour échéance 1                   | 1 👙       |    |

3. Cliquer sur « *OK* » pour valider.

4. Après validation de la première fenêtre, une nouvelle permet de filtrer les conditions d'affichage de la pièce.

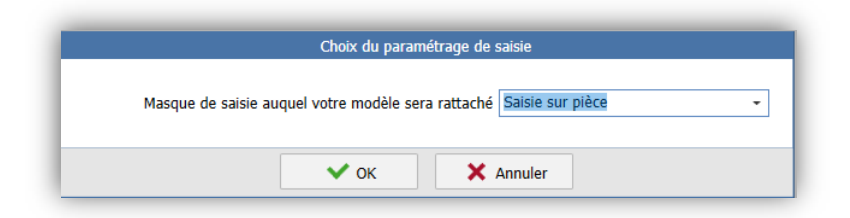

5. Le modèle est créé mais ne contient pas encore de ligne d'écriture. Cliquer sur « Modifier le modèle ».

Une grille proche de la saisie apparait afin de renseigner les comptes à importer lors de l'appel du modèle.

|         |                 |               | Mo          | dèle d'écriture - | Saisie sur pièce (18/19 | <del>)</del> ) |      |       |        |
|---------|-----------------|---------------|-------------|-------------------|-------------------------|----------------|------|-------|--------|
|         |                 |               |             |                   |                         |                |      |       |        |
| Journal | Libellé Journal | Date de pièce | N° de pièce | Contrepartie      | repartie Libellé pièce  |                |      | Débit | Crédit |
|         | •               |               |             |                   |                         |                |      |       |        |
|         |                 |               |             |                   |                         |                |      |       |        |
| Com     | pte             | Libellé Compt | e           | Libellé           | mouvement               | TVA            | Taux | Débit | Crédit |
|         |                 |               |             |                   |                         |                |      |       | 1      |
|         |                 |               |             |                   |                         |                |      |       |        |
|         |                 |               |             |                   |                         |                |      |       |        |
|         |                 |               |             |                   |                         |                |      |       |        |
|         |                 |               |             |                   |                         |                |      |       |        |
|         |                 |               |             |                   |                         |                |      |       |        |
|         |                 |               |             |                   |                         |                |      |       |        |
|         |                 |               |             |                   |                         |                |      |       |        |
|         |                 |               |             |                   |                         |                |      |       |        |
|         |                 |               |             |                   |                         |                |      |       |        |
|         |                 |               |             |                   |                         |                |      |       |        |
|         |                 |               |             |                   |                         |                |      |       |        |
|         |                 |               |             |                   |                         |                |      |       |        |
|         | Total Débit     | 0.00          | Total Créd  | lit 0.00          |                         |                |      |       |        |
|         |                 |               |             |                   |                         |                |      |       |        |
|         |                 |               |             |                   |                         |                |      |       |        |
|         |                 |               |             |                   |                         |                |      |       |        |
|         |                 |               |             |                   |                         |                |      |       |        |
|         |                 |               |             | V OV              | Y Annular               |                |      |       |        |

6. Saisir le modèle et cliquer sur « *OK* » pour valider.

Un indicateur rouge permet de voir si un modèle d'écriture possède ou non des lignes d'écritures.

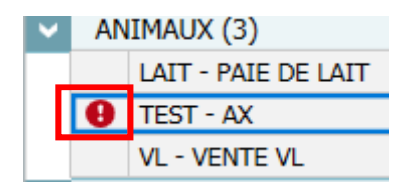

## 2 <u>Création à partir d'une écriture déjà existante</u>

### 2.1 Depuis la consultation d'écriture

1. Aller dans le grand livre ou le journal et choisir une écriture déjà enregistré et entrer en modification par double clic

| Iournal         | Date de pièc              | ce Nº de pièce               | pièce Libellé pièce |                   |                       | Date facture             | ENCAISSEMENT | DECAISSEMENT | Di la        |       |  |  |  |
|-----------------|---------------------------|------------------------------|---------------------|-------------------|-----------------------|--------------------------|--------------|--------------|--------------|-------|--|--|--|
| 42              | 30/04/2019                | T88                          | TERRENA             |                   |                       |                          | 39 650.21    |              |              |       |  |  |  |
|                 |                           |                              |                     |                   |                       |                          |              |              |              |       |  |  |  |
| Com             | npte                      | Libellé Co                   | mpte                | Activité          |                       | Libellé mouv             | ement        | Date 1       | Date 2       | 1000L |  |  |  |
| 7020820         | 0000 LAIT                 | LAIT DE VACHE                |                     | 43820             | LAIT DE VACHES PRIX A |                          | (A           |              |              | 108.0 |  |  |  |
| 7020820         | 0000 LAIT                 | DE VACHE                     |                     | 43820             | PRIM                  | PRIME PREVISION COLLECTE |              |              |              |       |  |  |  |
| 5170000         | 70000000 ETUDES & REC     |                              | HES.                | CS530             | COTI                  | S LABO                   |              |              |              |       |  |  |  |
| 5132000         | 000000 LOCATION DE MATERI |                              | RIEL.               | CS300             | LOCA                  | TION TANK                |              |              |              |       |  |  |  |
| 5342820000 TAXE |                           | TAXES/BOVINS LAIT 43820      |                     |                   | TAXES/BOVINS LAIT     |                          | CNIE         | <u>i</u>     |              |       |  |  |  |
| 5054820         | 0000 FRAIS                | FRAIS ELEV BOVINS LAIT 43820 |                     |                   |                       | FRAIS ELEV BOVINS LAIT   |              | CNIE         | PART ASSUJET | IE    |  |  |  |
| 5342820         | 0000 TAXE                 | XES/BOVINS LAIT 43820        |                     | 43820             | CIL O                 | UEST                     |              |              |              |       |  |  |  |
| 4457100         | 0000 TVA 0                | COLLECTEE TR                 | 5.5%                |                   | TVA (                 | COLLECTEE TR             |              |              |              |       |  |  |  |
| 1457120         | 0100 TVA (                | COLLECTEE TN                 | 20%                 |                   | TVA (                 | COLLECTEE TN             |              |              |              |       |  |  |  |
| 1456600         | 0000 TVA 0                | DEDUCTIBLE AE                | IS                  |                   |                       |                          |              |              |              |       |  |  |  |
| 4020020         | 0000 TERR                 | ENA                          |                     |                   |                       |                          |              |              |              |       |  |  |  |
| d I             |                           |                              |                     |                   |                       |                          |              |              |              |       |  |  |  |
|                 |                           |                              |                     |                   |                       |                          |              |              |              |       |  |  |  |
| ^               | Tota                      | l Débit 40 239.              | 29 To               | tal Crédit 40 239 | .29                   |                          |              |              |              |       |  |  |  |
| 4020020         | 0000 TERREN               | NΔ                           |                     | 0.00 C            | ۲                     |                          |              |              |              |       |  |  |  |
| IOLOOL          | oooo renaer               |                              |                     | 0.00 0            |                       |                          |              |              |              |       |  |  |  |
| 7020820         | 0000 LAIT DE              | E VACHE                      |                     | 424 687.36        |                       |                          |              |              |              |       |  |  |  |

- 2. Cliquer sur « *Modèle* » cela affiche l'écran de création du modèle.
- 3. Remplir les informations (CF CHAP 1 Étape 2) et valider.

#### 2.2 Depuis la saisie ou la modification d'écriture

- 1. Dans l'écran de saisie se positionner sur l'écriture que l'on souhaite charger en modèle.
- 2. Cliquer sur « *Créer un modèle* » dans le ruban des actions ou faire clic droit « *Créer un modèle* » (uniquement dans la partie libellé pièce).

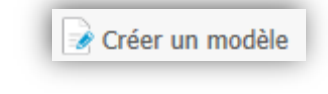

Création d'un modèle d'écritur

Reprise des montants

X Annuler

Création d'un nouveau modèle d'écriture Code

Catégorie AUCUNE

Périodicité Aucune

🗸 ок

# 3 Charger un modèle

Pour charger un modèle dans le menu de saisie (ex : saisie pièce), cliquer sur « Charger un modèle ».

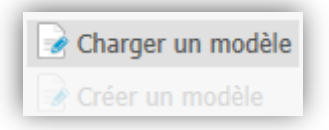

# 4 Historique de la documentation

| 22.03.19 | MWP | Création de la documentation. |
|----------|-----|-------------------------------|
| 20.08.19 | LL  | Charger un modèle.            |
| 11.09.19 | MWP | Écritures périodiques         |
| 25.02.20 | ML  | Sommaire                      |
| 03.09.20 | JMR | Changements 13.83             |